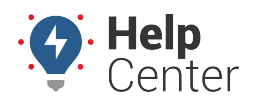

Link: https://help.gpsinsight.com/docs/about-maintenance/editing-a-maintenance-reminder/ Last Updated: July 27th, 2016

You can update maintenance reminders or delete maintenance reminders.

## **Update a Maintenance Reminder**

When service has been performed on a vehicle, update the reminder for the next service.

## To update a reminder:

- 1. From the Search Results tab or Maintenance tab, click the reminder that you want to edit.
- 2. From the Maintenance Card, click **Update**.
- 3. Update the Next Service value:
- If an Interval value is set, click **Reset** to automatically calculate the Next Service mileage and/or hours value(s) by adding the chosen interval value to the vehicle's current odometer and/or run time.

| Oil Change 87 X   Vehicle: 51 LINDA Odometer: 40,889 miles   Runtime: 34 hours Interval: n/a | Next Service:<br>All three can be set. The closest will be shown. |         |     |       |     |
|----------------------------------------------------------------------------------------------|-------------------------------------------------------------------|---------|-----|-------|-----|
|                                                                                              | 41000<br>03/10/2015                                               |         | mi> | 43889 | mi. |
|                                                                                              |                                                                   | <b></b> | nrs |       |     |
| Next: 03/10/2015                                                                             | Reset                                                             |         |     |       |     |
| 🕜 Update 🏾 🏛 Delete                                                                          | Intervais.                                                        |         | _   |       |     |
|                                                                                              | 3000                                                              |         | mi. |       |     |
|                                                                                              |                                                                   |         | hrs |       |     |

- If an Interval value is not set, enter a free-form value for miles, hours, or date for the next service.
- 1. Click Save.

## **Delete a Maintenance Reminder**

When you delete a maintenance reminder, any service reminder alerts that are based on that vehicle will still remain active.

## **To delete a reminder:**

- 1. From the Search Results tab or Maintenance tab, click the reminder that you want to delete.
- 2. From the Maintenance Card, click **Delete**.
- 3. In the Delete Maintenance pop-up window, click **OK**.